### una volta aperto il conto potete iniziare a fare i pagamenti

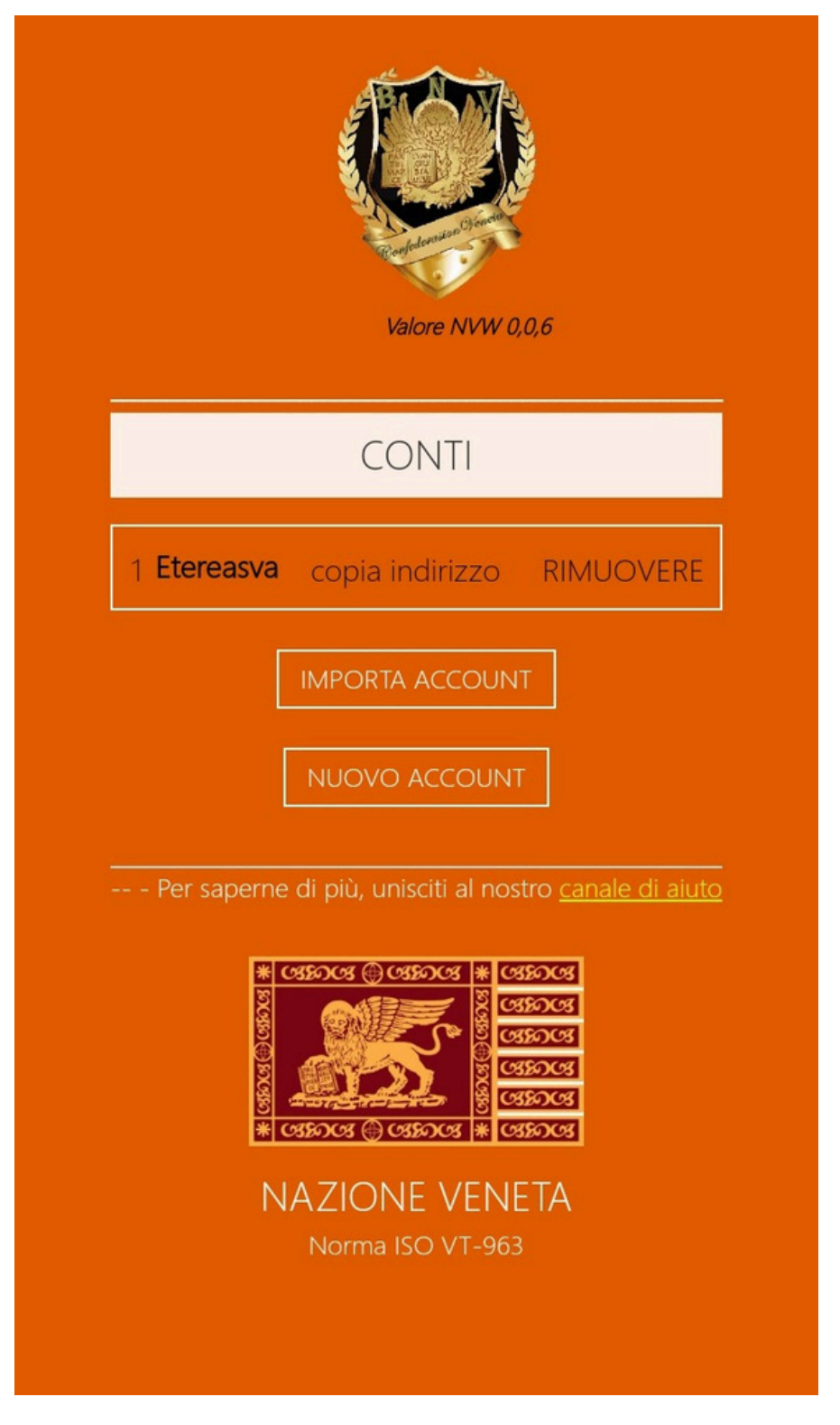

Se aprire il sito da Google vi verrà chiesto se volete scaricare l'applicazione.

# Inserire i dati del conto se volete potete salvare la password.

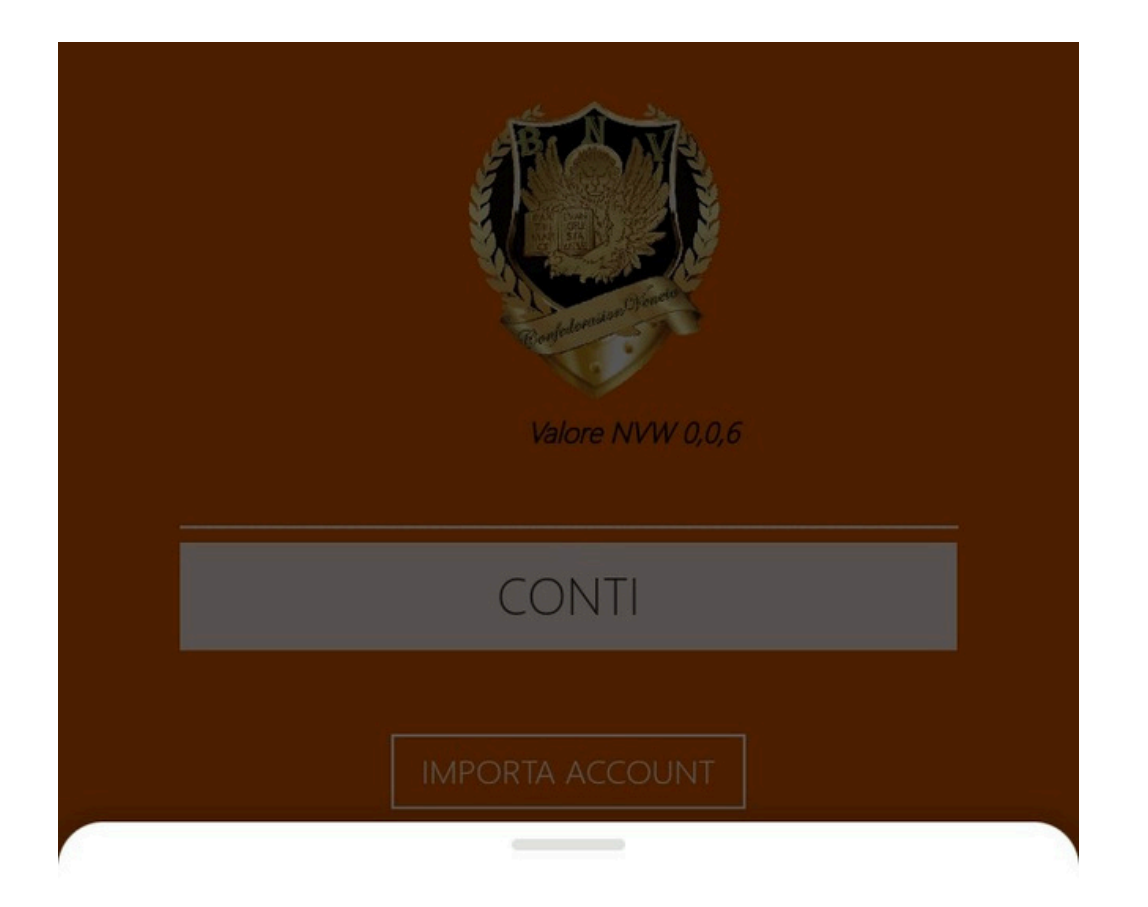

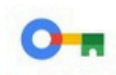

#### Vuoi usare la password salvata?

www.banconazionalevenetosanmarco.org

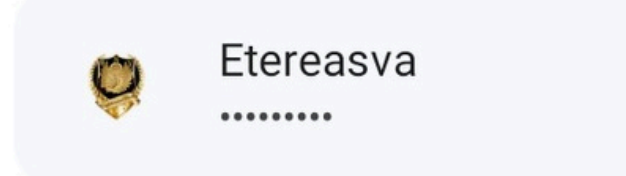

## una volta aperto il conto selezionare il pagamento.

|                                                                       | ×     |  |  |  |  |
|-----------------------------------------------------------------------|-------|--|--|--|--|
| TRASFERIMENTO DI BENI                                                 |       |  |  |  |  |
| Saldo delle attività:5.000 Zecche<br>Saldo della TARIFFA:5.000 Zecche |       |  |  |  |  |
| DESCRIZIONE INGRESSO                                                  | ZIONI |  |  |  |  |
| € Indirizzo del destinatario Destinatario                             | ]     |  |  |  |  |
| Quantità O                                                            |       |  |  |  |  |
| Zeo Messaggio                                                         |       |  |  |  |  |
| TRASFERIRE CANCELLARE                                                 |       |  |  |  |  |
| www.nazioneveneta.eu                                                  |       |  |  |  |  |
|                                                                       |       |  |  |  |  |

#### Cliccare sull'icona con il QR code.

| 1 Mar |                                                                       |              |                      |
|-------|-----------------------------------------------------------------------|--------------|----------------------|
|       |                                                                       |              |                      |
|       |                                                                       |              | $\overline{\otimes}$ |
|       | TRASFERIME                                                            | NTO DI BENI  |                      |
| N     | Saldo delle attività:5.000 Zecche<br>Saldo della TARIFFA:5.000 Zecche |              |                      |
| RE    | DESCRIZIONE                                                           | INGRESSO     | ZIONI                |
| €     | Indirizzo del<br>destinatario                                         | Destinatario |                      |
|       | Quantità                                                              | 0            |                      |
|       | Messaggio                                                             |              |                      |
|       | TRASFERIRE                                                            | CANCELLARE   |                      |
|       | www.nazio                                                             | neveneta.eu  |                      |

# Si aprirà questo riquadro, che dovrete sovrapporre al QR code di pagamento

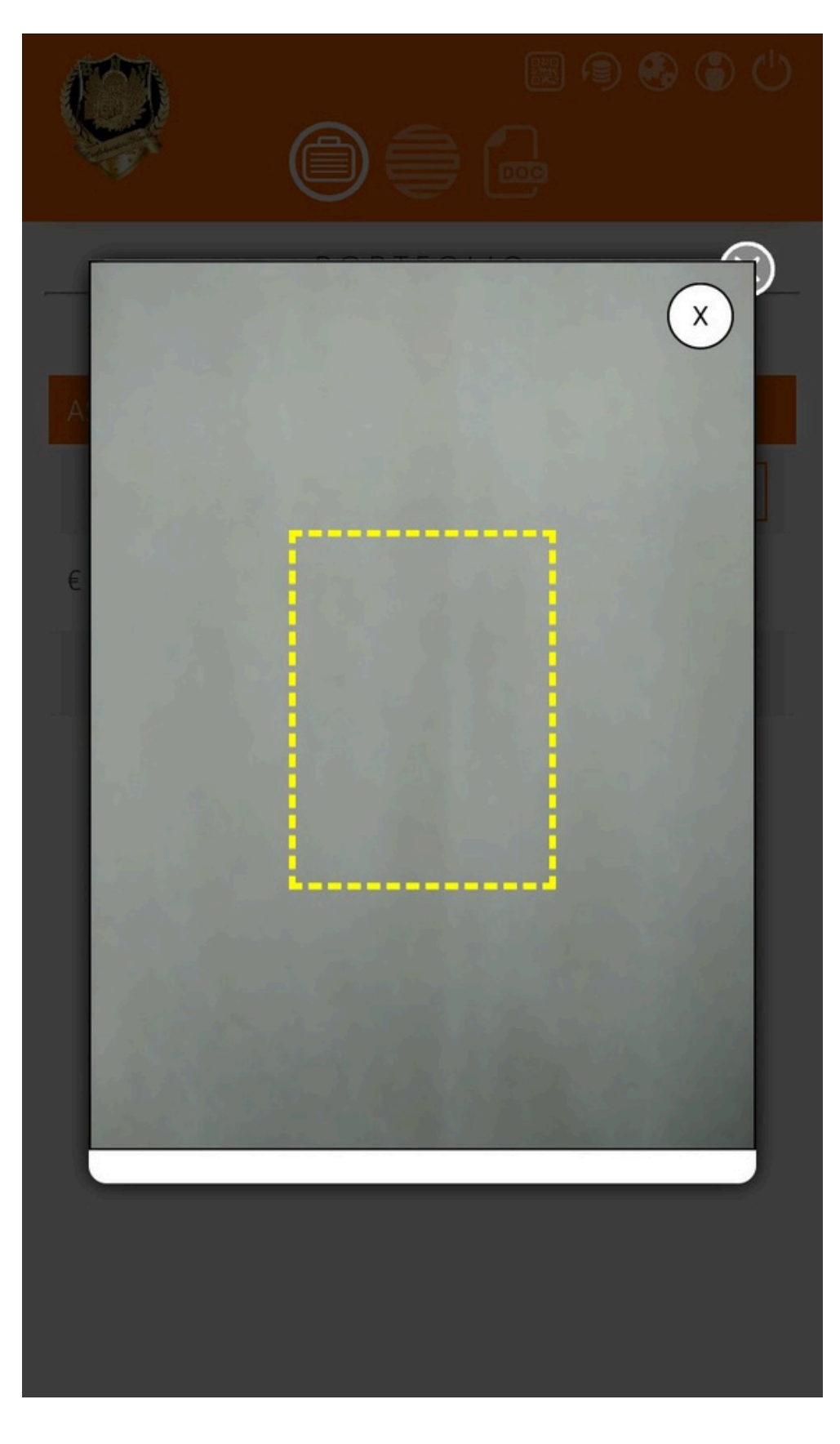

## Ora vi apparirà in automatico il numero di conto dove effettuare il pagamento, basta solo scrivere la cifra dovuta.

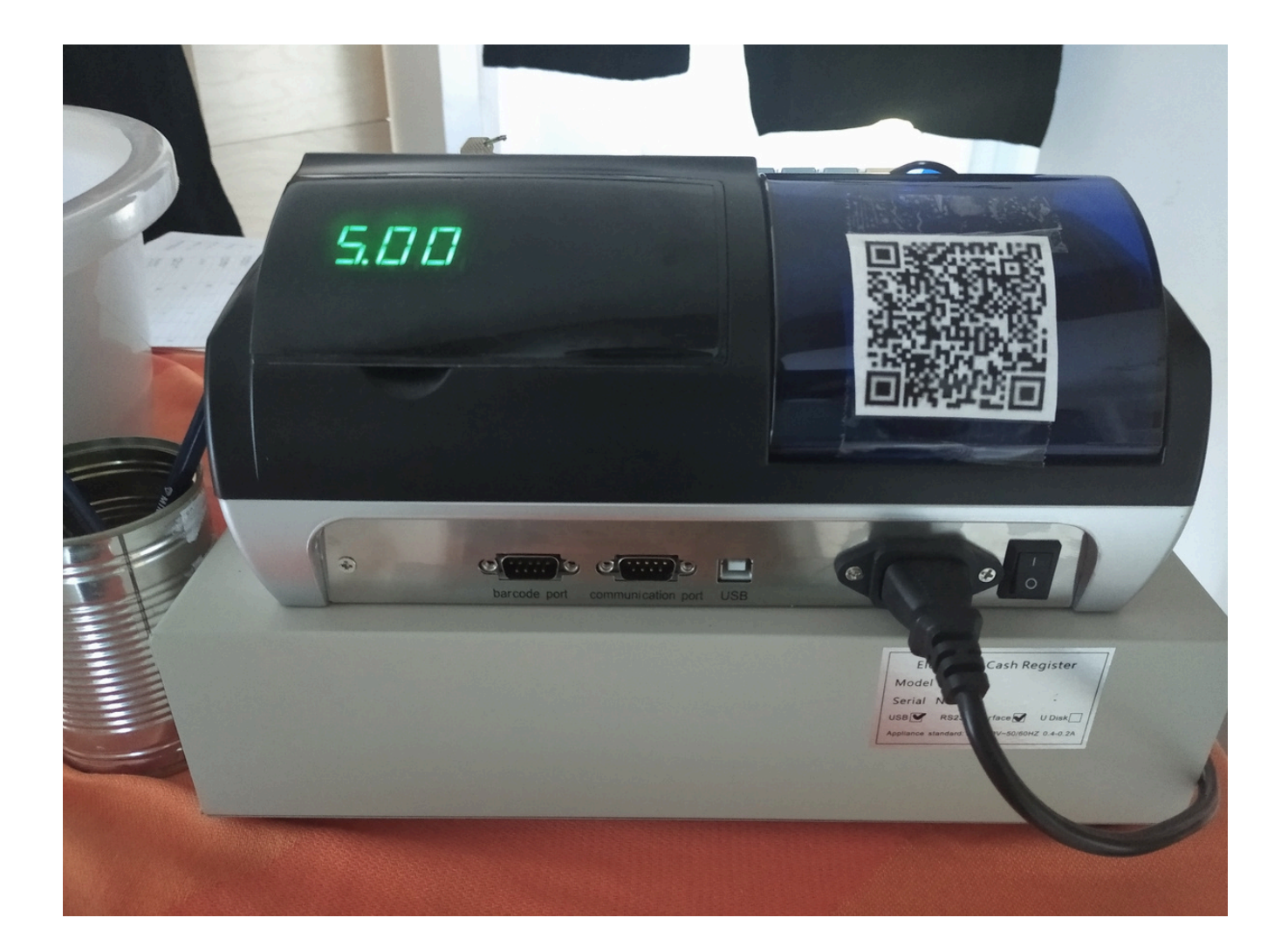

# Una volta scritta la cifra da pagare inviare la transazione.

| T                    | li -                                                 | 📓 🖲 🍪 🕒 😃      |  |  |  |
|----------------------|------------------------------------------------------|----------------|--|--|--|
|                      |                                                      |                |  |  |  |
|                      |                                                      | $\otimes$      |  |  |  |
| ASSET TRANSFER       |                                                      |                |  |  |  |
|                      | Asset balance: 5,000 Zecc<br>FEE balance: 5,000 Zecc |                |  |  |  |
| E                    | DESCRIPTION                                          | INPUT          |  |  |  |
|                      | Recipient's<br>Address                               | 3FmQr8Hn1JAuNc |  |  |  |
|                      | Amount                                               | 0              |  |  |  |
|                      | Message                                              |                |  |  |  |
| TRANSFER CANCEL      |                                                      |                |  |  |  |
| www.nazioneveneta.eu |                                                      |                |  |  |  |
|                      |                                                      |                |  |  |  |
|                      |                                                      |                |  |  |  |
|                      |                                                      |                |  |  |  |